Takming University of Science and Technology

電子計算機中心

德明財經科技大學

第 048 期 中華民國 105 年 12 月 15 日 發行人:韓孟麒主任 總編輯:李慎芬組長 主編:簡國璋

服務與維修專線:2885

## 【服務公告】

#### 本刊相關電腦技術文件已可至網站上查閱 (簡國璋 撰稿)

服務與技術通

Service and Technolo

德明財經科技大學電子計算機中心(以下簡稱本中心)發行之「服務與技術通報」(以下簡稱本刊),自 104年1月發行以來,共發行了48期;每期皆有介紹電腦相關基本技能,內容豐富,且淺顯易懂。美中不 足的是,同仁在閱讀之後,可能隨即忘掉;當真正有需要時,卻因為發行太多期而無法確知在哪一期可找 到需要的內容。

有鑑於此,本中心特地重新排版,將每一期之電腦技術內容獨立出來,做成 PDF 檔案,置於中心網站, 供全校同仁於需要時得以查閱。當同仁有需要查閱相關電腦技術資料時,只需開啟本中心網站→網路資源 →教材講義,或是直接點選以下網址:<u>http://www.takming.edu.tw/cc/resources/document.htm</u>,便可看到所 需要查閱之技術分享內容了;相關網頁與目錄如下圖所示。

1. 網頁

|      | 德明財經科技大學<br>電算中心網路教材                              |   |
|------|---------------------------------------------------|---|
|      | 德明財經科技大學-電算中心-網路組製作-2016年12月更新                    |   |
| 本教重者 | 敗材僅提供德明教師及同學參考,若要轉載或連結,請與電算中心聯絡!<br>智慧財產權,是大家的責任! | 尊 |
| 本綱   | 網頁的教材內容為原著作者,所有未經同意,嚴禁擅自複製或轉載!                    |   |
| 若您   | 您對本網頁內容有任何建議,歡迎請告訴我們!謝謝~~                         |   |

2. 目錄

| ( | 》校園    | 網路       | 使用于           | ₽₩©    | )   |         |       |         |     |
|---|--------|----------|---------------|--------|-----|---------|-------|---------|-----|
| • | 校園約    | 月路使,     | 用手冊           |        |     |         |       |         |     |
| ( | 》學生    | 宿舍       | 網路《           | )      |     |         |       |         |     |
| • | 宿網調    | 設定使      | 用說明           |        |     |         |       |         |     |
| ¢ | 》企業    | 架構       | 0             |        |     |         |       |         |     |
| • | SOP    | 作工具      | [Archi]       | 之下載的   | 與安裝 | [2016.1 | 2.14] |         |     |
| • | 「業績    | 务事件      | <u> 综整」</u> ( | (SBE)與 | 「業務 | 過程綜     | ·整」(S | BP)Í́́/ | 1底稿 |
| 氃 | [本 [20 | )16.12.1 | 4]            |        |     |         |       |         |     |
| • | 如何約    | 會製「      | 業務事           | 牛」與    | 「業務 | 過程」     | 視圖 [2 | 016.12. | 14] |
| ( | )TIP ( | 0        |               |        |     |         |       |         |     |
|   | TTTT H |          | +             |        |     |         |       |         |     |

| ¢  | 》電子                                                                          | 郵件                         | 0                        |                     |                   |                |                 |          |     |
|----|------------------------------------------------------------------------------|----------------------------|--------------------------|---------------------|-------------------|----------------|-----------------|----------|-----|
| •  | 在Out                                                                         | look中                      | 設定「                      | 全校教                 | 職員」               | 為通訊            | 錄優先             | 顯示清      |     |
| 單  | [2016                                                                        | .12.14]                    |                          |                     |                   |                |                 |          |     |
| •  | 從垃圾                                                                          | 及郵件                        | 鬲離區!                     | 取回需                 | 要的郵               | <u>牛</u> [201) | 5.12.14]        |          |     |
| •  | 如何和                                                                          | ΞOutlo                     | ok中新                     | 増會議                 | <u>室</u> [201     | 6.12.14]       |                 |          |     |
| •  | 安全的                                                                          | 内開啟                        | 電子郵                      | 件的方:                | 式 [2016           | 5.12.14]       |                 |          |     |
| •  | Outlo                                                                        | ok 設定                      | 關閉預                      | 雙及讀                 | 取窗格               | [2016.]        | 12.14]          |          |     |
| •  | 電子                                                                           | 邮件設定                       | 達 [201                   | 6.12.14             | 1                 |                |                 |          |     |
| •  | 學生會                                                                          | 電子郵                        | 牛使用;                     | <u>介紹</u> [2)       | 015.05.1          | 1]             |                 |          |     |
| ¢  | 》電腦                                                                          | 基本                         | 技能《                      | 0                   |                   |                |                 |          |     |
| •  | Winde                                                                        | ws7如                       | 可在關                      | 機時不                 | 安裝更               | <u>新</u> [201  | 6.12.14         | ]        |     |
| •  | 如何的                                                                          | 解除Off                      | ice2010                  | _2013的              | 打敗月               | [編輯]           | [2016           | 5.12.14] |     |
| •  | 如何周                                                                          | 放動Wi                       | ndows₿                   | Office              | 軟體成               | 為正式            | 授權版             | [2016.1  | 2.1 |
| •  | 設定印                                                                          | 印表機                        | 分享給                      | 其他電                 | 腦使用               | [2016.]        | 2.14]           |          |     |
| •  | 壓縮的                                                                          | 與解壓                        | 缩軟體                      | 7-ZIP p             | 2016.12           | 141            | _               |          |     |
| •  | 檔案                                                                           | 糸統(FA                      | T32-N                    | TFS) r2             | 016.12.           | 14]            |                 |          |     |
| •  | 電腦i                                                                          | <b></b><br>容料備             | 分介紹                      | 12016.1             | 2.141             | -              |                 |          |     |
|    | 電腦的                                                                          | 建康園                        | 批 [20]                   | 6.12.14             |                   |                |                 |          |     |
|    | TIP                                                                          | ス生版                        | 印度                       | 金豆腐                 | 12016             | 12 141         |                 |          |     |
|    |                                                                              | 東堀田山                       | 知自制                      | 青期機                 | 12010             | 2 1/1          |                 |          |     |
|    | <u>电脑</u> *                                                                  | # * # *****<br>絵 & & (志)   | モロシル<br>団 1201           | 61214               | [2010.]           | 2.14]          |                 |          |     |
|    | <u>电加速</u>                                                                   | 1997月-<br>図古地:             | 生白烟                      | 0.12.14<br>百년ൽ      | ╡<br>┲╴╇╌┲        | Et≩⇔att        | J 120           | 12 02 14 |     |
|    | - <u>市田</u> 田<br>- 市田<br>- 市田<br>- 市田<br>- 市田<br>- 市田<br>- 市田<br>- 市田<br>- 市 | 四見訳(                       | 11.2X.899.<br>11.112/201 |                     | ቋምሳዊ<br>ቴኒ ኮንሰን   | 0.0015         | <u>.acc</u> (20 | 12.02.1  | 2   |
|    | 111 g                                                                        | 日本省                        | 市山ない                     | <u>お正元</u> の        | 907 (200          | 09.09.10       | 1               |          |     |
|    | 里田島                                                                          | ng e.<br><sup>n</sup> et p | 生/采TFi                   | 0 <u>0099</u> [20   | 005.06.2          | [8]            |                 |          |     |
| •  | <u>新り見る</u><br>2005年1月3日                                                     | 対計1-17的<br>ながた時代           | ont Fagi                 |                     | tt moo            |                | 10              |          |     |
| •  | 辺野洋                                                                          | <u>系統日</u>                 | <u> </u>                 | 設定記                 | <u>明</u> [200     | 15.05.03<br>×  | J               |          |     |
| •  | 瀏潤                                                                           | 諸田、.                       | FIP 1                    | 言稍等者                | も姫教学              | <u><u></u></u> |                 |          |     |
| •  | <u> </u>                                                                     | 乙網路                        | <u> 問題</u> [2            | 005.11.             | 29]               |                |                 |          |     |
| •  | 網路                                                                           | 資源應                        | 用及故                      | 草排除                 |                   |                |                 |          |     |
| •  | Winde                                                                        | ws基本                       | 操作                       |                     |                   |                |                 |          |     |
| •  | 常見に                                                                          | 之電腦                        | 問題(含                     | 印表機                 | <u>設定)</u>        | [2005.1        | 1.22]           |          |     |
| •  | 電腦                                                                           | 基本故                        | 章排除                      |                     |                   |                |                 |          |     |
| •  | 電腦                                                                           | 基本介绍                       | 沼                        |                     |                   |                |                 |          |     |
| 10 | /                                                                            | 中学                         | <b>A</b>                 |                     |                   |                |                 |          |     |
| ų. | 月間                                                                           |                            | er<br>Ander er           | 01610               | 1.41              |                |                 |          |     |
| •  | <u>使用3</u><br>分开2                                                            | 200女王                      | 11 <u>11</u> 1           | 2010.12.<br>552m mi | .14]<br>51.0.10.1 | 47             |                 |          |     |
|    | 艾铁斯                                                                          | 七実単の                       | 烟的毒!                     | <u> 秋暄</u> [2]      | 010.12.1          | 4]             |                 |          |     |
| •  | 校園                                                                           | <u> 割脑防;</u>               | <u>毒軟體</u>               | [2016.1]            | 2.14]             |                |                 |          |     |
| •  | 資訊                                                                           | 安全的                        | 受戦效!                     | 應 [201 <i>6</i>     | .12.14]           |                |                 |          |     |
| •  | 如何。                                                                          | 處理網]                       | 負被綁                      | 架的狀〉                | 鬼 [2016           | 5.12.14]       |                 |          |     |
| •  | 教職                                                                           | 員電腦                        | 数育訓                      | 練-電腦                | 病毒的               | 認識與            | 防治              |          |     |
| •  | 教職                                                                           | 員電腦                        | 敗育訓                      | 練-惡意                | 軟體的               | 深度防            | 禦 [200          | 9.06.01  | ]   |
|    | 虚省                                                                           | titues.                    | を見てい                     |                     |                   |                |                 |          |     |
| Ľ  | 1111月                                                                        | 140C                       | 和見                       |                     |                   |                |                 |          |     |

### 自行移除 Office 軟體的方式 (白育澄 撰稿)

在新電腦採購進來後,每台電腦中應該都已經附上指定的作業系統,但是 Office 套裝軟體一般都需要 另外安裝。同仁也許會在新電腦中發現已經存在 Office 軟體,其實只是屬於試用版,需要先移除掉,再安 裝上學校所採購之正式版 Office 軟體。移除 Office 軟體的方式如下,若要移除其他不需要的軟體也可適用。

1. 電腦正常移除方式

步驟一、選擇進入控制台,如下圖所示。

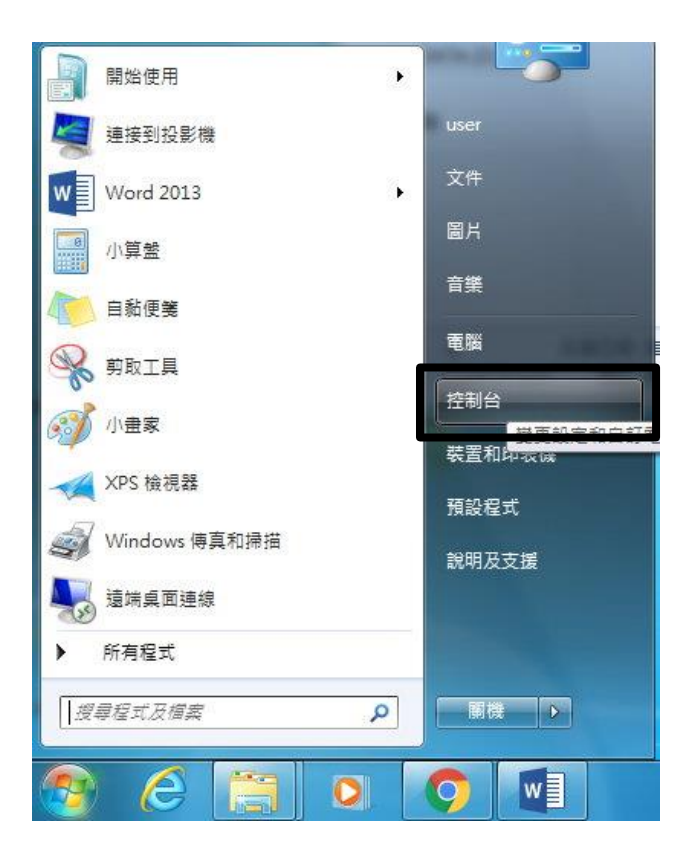

步驟二、點選程式和功能,如下圖所示。

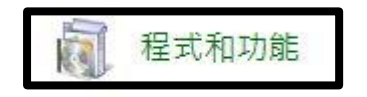

步驟三、選擇 Office 版本,點選解除安裝/變更,如下圖所示。

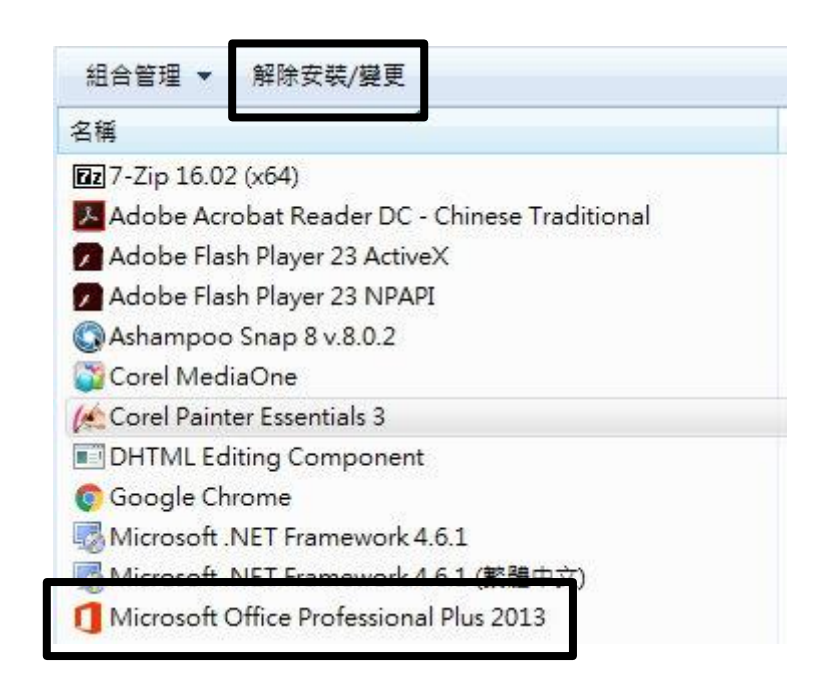

步驟四、完成。

2. 遇到電腦 Office 異常或新進電腦會存在 Office356 試用版無法移除,微軟提供一個強制移除的小工具,同仁可依以下步驟自行解決。

步驟一、如果上述方式無法順利移除 Office,請先至以下微軟網頁: <u>https://support.office.com/zh-</u>

<u>tw/article/%E5%BE%9E%E9%9B%BB%E8%85%A6%E8%A7%A3%E9%99%A4%E5%AE%89%E8%A3%9D-Office-2013%E3%80%81Office-2016-%E6%88%96-Office-365-9dd49b83-264a-477a-8fcc-2fdf5dbf61d8</u>

步驟二、選取電腦目前所使用的作業系統,如下圖所示。

# 選項1-使用 [控制台] 解除安裝 Office

從下方選擇您的作業系統,查看從 [控制台] 解除安裝 Office 的步驟,

| Windows 7       | $\mathbf{\vee}$                                            |
|-----------------|------------------------------------------------------------|
| 選取您的作業系統        |                                                            |
| Windows 10      | 」<br>方后] 。                                                 |
| Windows 8.1 或 8 | 馀的 Office 應用程式,然後按一下 [角                                    |
| Windows 7       | : Office 365 家用版或 Microsoft Office 家月<br>e 應用程式,請搜尋應用程式名稱。 |

4. 依照畫面上的指示進行。

若要重新安裝 Office,請參閱下方的重新安裝 Office 一節。

步驟三、選取瀏覽器→選擇下載,如下圖所示。

### 選項 2 - 使用簡易修正程式工具完全解除安裝 Office

| 1. ‡       | 安一下這個簡易修正按語       | 田本制    | § Office 解除安裝。                        |
|------------|-------------------|--------|---------------------------------------|
| 2. 行       | 從下拉式清單中選取您        | 的瀏覽    | 意器,以查看剩餘的步驟。                          |
|            | 選取您的瀏覽器           | $\sim$ |                                       |
| 3.         | 選取您的瀏覽器           |        | 在您的 PC 或 Mac 上安裝 Office,並且按照適合您 Offic |
|            | Internet Explorer |        |                                       |
| 選工         | Chrome            |        | 裝 Office                              |
| 如果憎        | Firefox           |        | e 從 PC 中完全移除,您可以手動解除安裝 Office。攫取      |
| • <b>=</b> |                   | 1 87 1 | ffice 365                             |

步驟四、執行 o15-ctrremove 即可完成移除,如下圖所示。

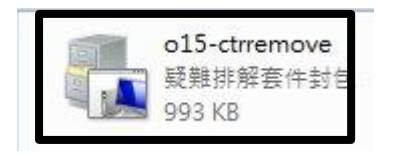

步驟五、完成。

【一般宣導】

- 1. 敬請尊重智慧財產權,有關校園網路使用規範、智慧財產權之宣導及注意事項,請多予關注,相關網址 如下:<u>http://www.takming.edu.tw/cc/</u>。
- 2. 請勿安裝來路不明之非法軟體,以免觸法。